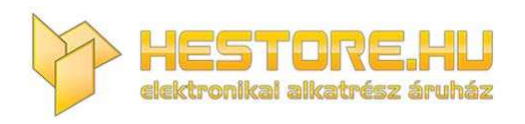

#### **EN:** This Datasheet is presented by the manufacturer.

Please visit our website for pricing and availability at <u>www.hestore.hu</u>.

# ESP8266-RELMOD-AI

ESP8266 5V WiFi relé modul

100.379.59

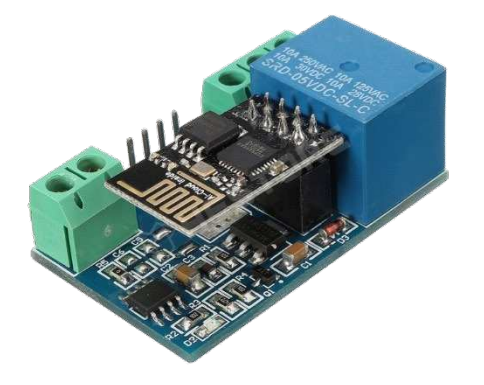

-Wifi modul: ESP-01S

-Kooperatív processzor

-Relé: 5V 10A/250VAC 10A/30VDC

-Fordított polaritás ellen NEM védett, figyeljen a bekötésre!

-Csatlakozók:

- Táp és relé kimenetek: csavaros szorítók (5.08mm) IN+, IN- és COM, NO(Normal Open), NC(Normal Close)
- Kommunikáció: tüskesor (2.54mm): 5V, RX, TX, GND

Méretek: 45 x 28.5 x 17mm

Módok:

<u>AP mód:</u> közvetlen kapcsolat a modul és a telefon között (5 kliens egyidőben) <u>STA mód:</u> közös hálózatot használ a modul és a telefon is (router)

Használat:

Konfiguráláshoz és debug-hoz használjon USB-TTL átalakító modult.

FT232RL (100.364.83), CH340G (100.378.97) CP2102 (100.385.06)

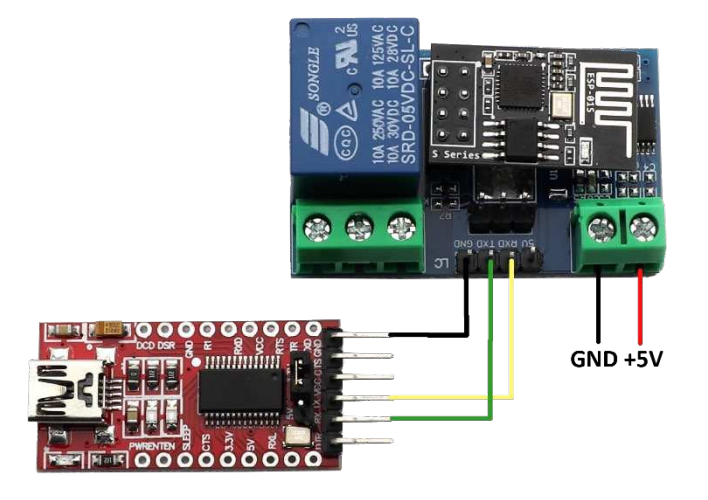

Soros kommunikációhoz bármilyen szoftver használható (PuTTY, Realterm), a példánkban a mellékelt

'US-TCP232-Test' alkalmazást használjuk.

## -AP mód

A modul automatikusan AP módban indul. Az ESP-01 konfigurációját a modulon lévő mikroprocesszor végzi.

## Baud rate: 115200

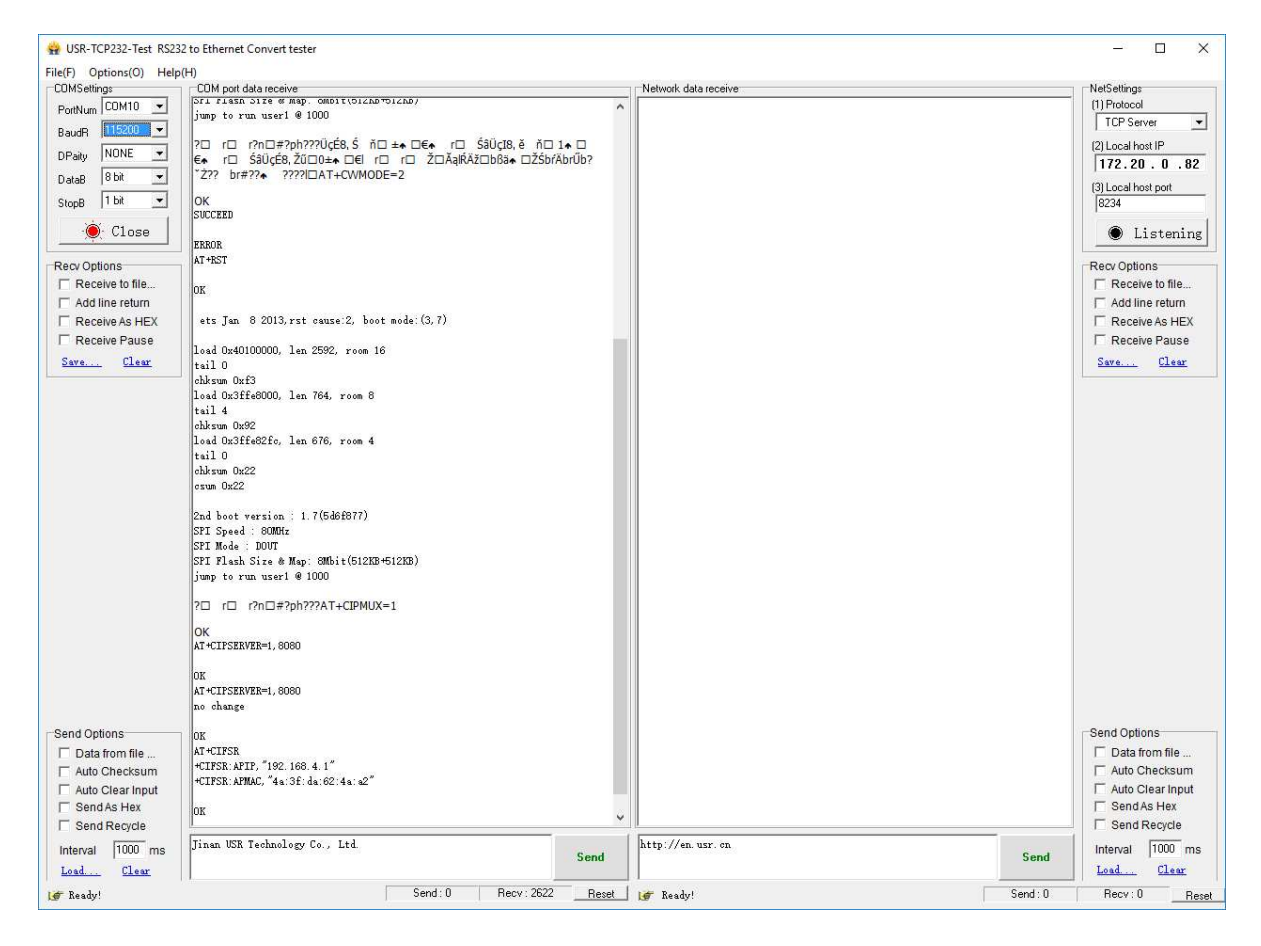

Manuális konfiguráció:

A Küldés szöveges mezőbe az alábbi paracsokat gépelje be:

Fontos! Minden parancs után üssön entert mielőtt a SEND gombra kattintana (+CR +LF). Törléskor a sortörést (enter) is törölje!

- 1. AT+CWMODE=2 /AP mode
- 2. AT+RST /Reset
- 3. AT+CIPMUX=1 /Multiple connections
- 4. AT+CIPSERVER=1,8080 /configure TCP server and port
- 5. AT+CIFSR /view the IP in AP mode (APIP)
- (6. AT+UART\_DEF=115200,8,1,0,0 /Set default Baud rate)

Reset, vagy áramtalanítás után a beállítások megmaradnak. STA módba való váltáshoz a fent leírt konfigurációt szükséges elvégezni.

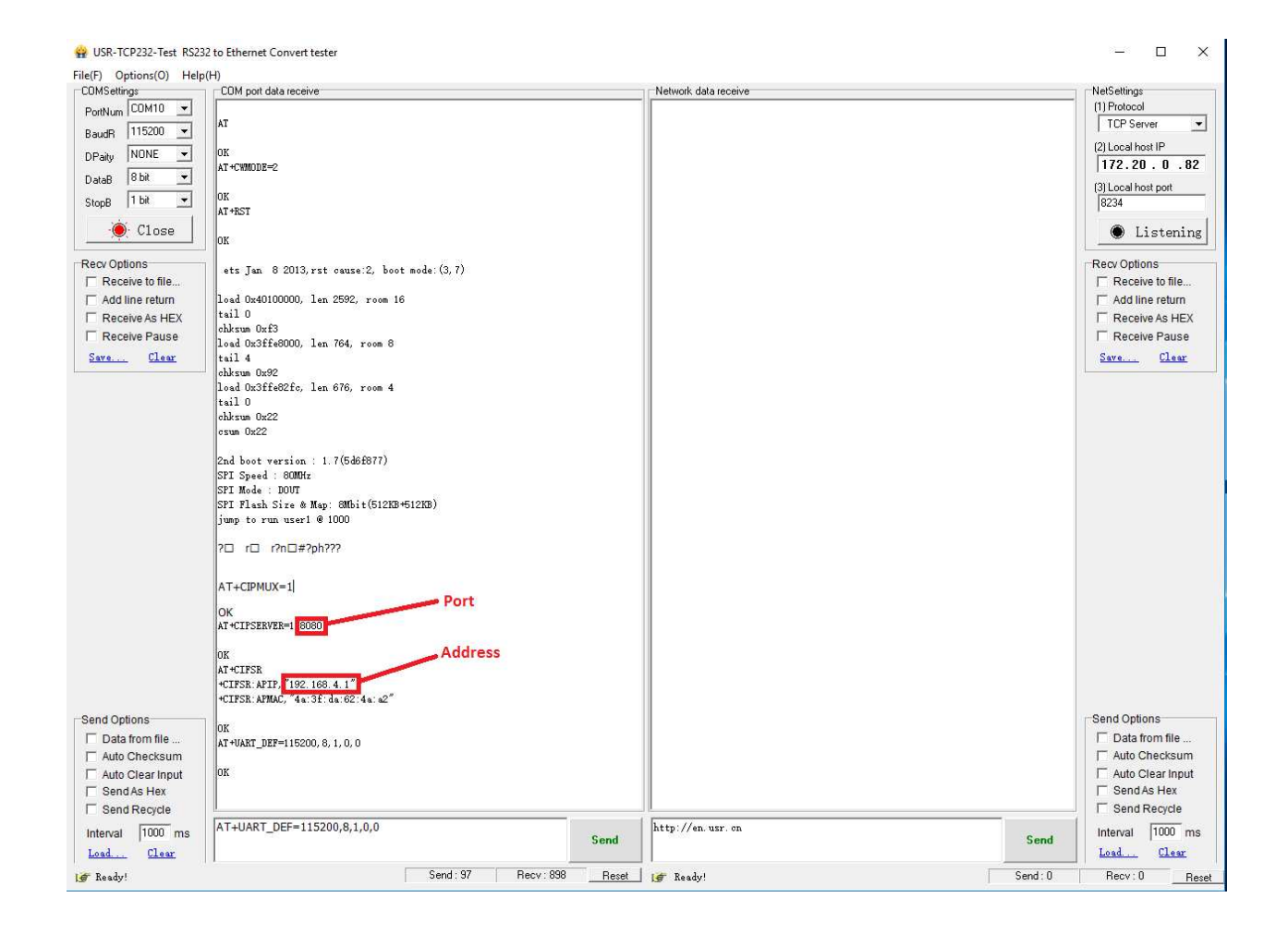

A modul konfiguációja készen van.

A továbbiakban a telefonra töltse le az EasyTCP\_20 applikációt.

Fontos! Az ESP modulhoz való csatlakozás után a telefon operációs rendszere megpróbál internetre jutni, amennyiben a Mobil adatforgalom engedélyezve van, kérjük kapcsolja ki, mert nem fog működni a wifi kommunikáció megfelelően!

Az applikáció megnyitása előtt a telefon wifi beállításaiban keresse meg az eszközt és csatlakozon hozzá. (HCW néven)

Fontos, hogy az EasyTCP\_20 applikáció ne fusson a háttérben miközben csatlakozunk az eszközhöz.

Az alkalmazást megnyitva nyomja meg CONNECT gombot, majd csatlakozzon az eszköz kofigurálása során megadott adatokkal (lásd a fenti képen: port, address).

Csatlakozás után a SWITCH menüpontra váltson, majd konfigurálja a relé be és kikapcsolását végző kapcsolót.

Bekapcsolás: A0 01 01 A2 (HEX)

Kikapcsolás: A0 01 00 A1 (HEX)

Az Ok-ra nyomva a kapcsolóval a relét ki vagy be lehet kapcsolni.

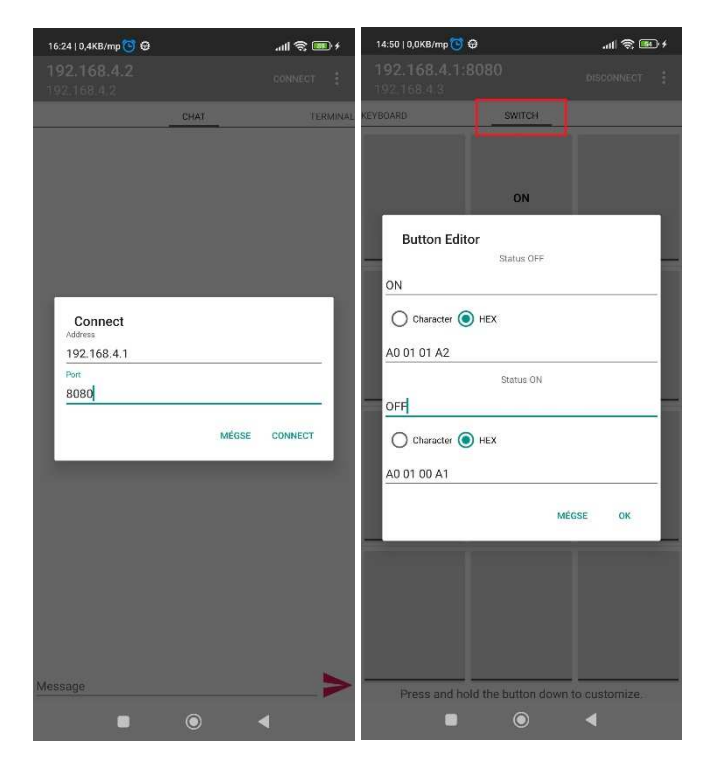

#### -STA mód:

A fent leírt módon konfiguráljuk soros porton az eszközt.

A Küldés szöveges mezőbe az alábbi paracsokat gépelje be:

Fontos! Minden parancs után üssön entert mielőtt a SEND gombra kattintana. Törléskor a sortörést (enter) is törölje!

| 1.  | AT+CWMODE=1                                   | /STA mode                        |
|-----|-----------------------------------------------|----------------------------------|
| 2.  | AT+RST                                        | /Reset                           |
| 3.  | AT+CWJAP= <ssid>,<password></password></ssid> | /connect router                  |
| 4.  | AT+CIPMUX=1                                   | /Multiple connections            |
| 5.  | AT+CIPSERVER=1,8080                           | /configure TCP server and port   |
| 6.  | AT+CIFSR                                      | /view the IP in STA mode (STAIP) |
| (7. | AT+UART_DEF=115200,8,1,0,0                    | /Set default Baud rate)          |

🙀 USR-TCP232-Test RS232 to Ethernet Convert tester X File(F) Options(O) Help(H) COMSettings COM port data receive Network data receive NetSettings PortNum COM10 -AT (1) Protocol TCP Server • BaudR 115200 • low (2) Local host IP AT +CWMODE=1 NONE DPaity • 172.20.0.82 8 bit • DataB (3) Local host port 8234 1 bit AT +RST • StopB OK 🖲 Close Listening ets Jan 8 2013, rst cause: 2, boot mode: (3, 7) Recv Options Recv Options Receive to file... Receive to file... load 0x40100000, len 2592, room 16 Add line return tail 0 Add line return chksum Oxf3 load Ox3ffe8000, len 764, room 8 Receive As HEX Receive As HEX T Receive Pause ☐ Receive Pause tail 4 chksum Ox92 load Ox3ffe82fc, len 676, room 4 Clear Save... Clear Save... tail 0 chksum 0x22 csum Ox22 2nd boot version : 1.7(5d6f877) SPI Speed : 80MHz SPI Mode : DOUT SPI Flash Size & Map: 8Mbit(512KB+512KB) jump to run user1 @ 1000 ?□ r□ r?n□#?ph???lŰűÁnŔ□□ŕ♠ □Ś♠ Ś♠ AT+CWJAP="Teszt", "jelszo1234" WIFI GOT IP **Router adatok** AT +CIPMUX=1 Port AT +CIPSERVER=1 8080 Address AT HOTESR Send Options Send Options +CIFSR:STAIP, 192.168.253.175" +CIFSR:STAMAC, 48:31:da:62:4a:a2" Data from file .. Data from file ... Auto Checksum Auto Checksum OK F Auto Clear Input Auto Clear Input Send As Hex Send As Hex Send Recycle F Send Recycle AT+CIESR http://en.usr.on Interval 1000 ms Interval 1000 ms Send Send Load. . . Clear Load ... Clear Send: 235 Recv: 1916 \_\_\_\_\_Reset 🛛 🕼 Ready! Send: 0 Recv:0 er Ready! Reset

Az eszköz konfigurációja kész.

Az alkalmazás használata az AP módban leírtakkal azonos. Ügyeljen a helyes Port és Address adatok megadására!

Reset, vagy áramtalanítás után a beállítások megmaradnak. AP módba való visszatéréshez a fent leírt konfigurációt szükséges elvégezni.

Realtem és PuTTY beállításai:

| 😼 RealTerm: Serial Capture Program 2.0. | 0.70                                                                                                    |                                               | - 0            | ×   |
|-----------------------------------------|----------------------------------------------------------------------------------------------------|-----------------------------------------------|----------------|-----|
| T+CIFSRONE<br>CIFSR:APIP, "192.168.4.1" | 0101-01-                                                                                                    |                                               |                | ^ ^ |
| +CIFSR:APMAC,"4a:3f:da:62:4a:           | aZ <sup>**</sup> tRiftRif                                                                                                    |                                               |                |     |
| DKCRLF                                  |                                                                                                    |                                               |                |     |
|                                         |                                                                                                    |                                               |                |     |
|                                         |                                                                                                    |                                               |                | ~   |
| Display Port Capture Pins Send          | Echo Port   12C   12C-2   12CMisc   Misc                                                                                                    | <u>\n </u>                                    | Clear Freeze ? | 1   |
| 6T +CI ESB                              |                                                                                                    | 1                                             | Status         | 4   |
|                                         | Send Numbers                                                                                                    | Before                                        | RXD (2)        | 1   |
|                                         | Send Numbers Send ASCII +CR +                                                                                                    | Arter                                         | TXD (3)        |     |
| 0 ^C LF Repeats 1 🜩                     | 🗆 Literal 🔲 Strip Spaces 🔲 + crc SM                                                                                                    | ,BUS 8 🔽                                      | DCD (1)        |     |
| Dump File to Port                       |                                                                                                    |                                               | DSR (6)        |     |
| c:\temp\capture.txt                     | ✓ … Send File X Stop Delays U                                                                                                    | € <u></u>                                     | Ring (9)       |     |
|                                         | Repeats 1                                                                                                    | 0 🗢                                           |                |     |
|                                         |                                                                                                    |                                               |                | _,  |
|                                         |                                                                                                    |                                               |                |     |
|                                         |                                                                                                    | _ (                                           |                |     |
|                                         |                                                                                                    |                                               |                |     |
| AI                                      | BuITV Reconfiguration                                                                                                    |                                               |                |     |
| OK                                      | Coheren                                                                                                    |                                               | ~              |     |
| AT+CIPSERVER=0                          |                                                                                                    | Ontions controlling the effects of            | fkevs          |     |
| OK                                      | Logging Change                                                                                                    | the sequences sent by:                        | itojo          |     |
| AT+CIPSERVER=1,8080                     | Terminal The Ba                                                                                                    | ckspace key                                   |                |     |
| OK                                      | Bell O Cont                                                                                                    | trol-H   Control-?                            | (127)          |     |
|                                         | Features The Ent                                                                                                    | (erkey                                        |                |     |
|                                         | ⊡ Window The Ho                                                                                                    | me and End keys                               |                |     |
|                                         | Appearance     Star                                                                                                    | ndard Orxvt                                   |                |     |
|                                         | Translation The Fur                                                                                                    | nction keys and keypad                        | Xterm B6       |     |
|                                         | Selection OVT4                                                                                                    | 00 OVT100+ O                                  | SCO            |     |
|                                         | Connection     Applicat                                                                                                    | tion keypad settings:                         |                |     |
|                                         | Serial Initial st                                                                                                    | ate of cursor kevs:                           |                |     |
|                                         | Nom                                                                                                    | nal O Ápplication                             |                |     |
|                                         | Initial sta<br>Normality Normality | ate of numeric keypad:<br>nal O Application O | NetHack        |     |
|                                         | Enable                                                                                                    | extra keyboard features:                      |                |     |
|                                         | AltG                                                                                                    | r acts as Compose key                         |                |     |
|                                         | Cont                                                                                                    | trol-Alt is different from AltGr              |                |     |

Apply Cancel